## MSR路由器软件版本命令行怎么升级?

软件升级 **骆翔** 2018-12-25 发表

## MSR路由器软件版本命令行怎么升级?

解决方法

1. 从H3C官网 (http://www.h3c.com.cn/) 下载设备软件版本

1) 将鼠标箭头放在H3C官网首页上方的"服务支持"上,在弹出的页面上选择"文档与软件"下面的选项" 软件下载"。

| <b>HBC</b><br>新IT基础某物限导者 产品 | 技术 解决方案 | 服务支持   | 增训队证    | 合作伙伴 | 关于我们        |
|-----------------------------|---------|--------|---------|------|-------------|
| 文档与软件                       |         | 服务     |         |      | 相关专区        |
| 软件下载                        |         | 服务公告   | 硬件维修改要  | ŧιφ  | H Care保乐部   |
| 文档中心                        |         | 渠道服务   | SOHO分销制 | 1后容弱 | 技术起想圈       |
| 技术资料                        |         | 保修期查询  |         |      | H3C核心渠道服务专区 |
|                             |         | 条码防伪查询 |         |      | H3C技术论坛     |
| 智动服务                        |         | 授权业务   |         |      |             |
| 智动服务产品                      |         | 产品生命周期 |         |      |             |

2) 在"按产品检索"栏选择"路由器"

| 品检索          |           |                  |        |
|--------------|-----------|------------------|--------|
| 18020 (SRAD) | on anarra | <b>唐维下载内容</b> 下载 |        |
| 消费失产品        | 云计算       | 服务器              | 路由器    |
| 交换机          | SDN       | NFV              | 无线     |
| 安全           | 管理软件      | EPON             | EPCN网关 |
| ICG信息通信      | 统一通信      | 服务产品             | 智能家居   |
| 复它产品         |           |                  |        |

3) 找到对应型号的路由器并选择版本文件下载即可,如下载需要用户名和密码,请使用yx800和012 30123。

2. 将下载好的软件版本上传到设备的存储介质里,如果您不知道如何上传设备软件版本,请搜索"MS R路由器如何向设备中传文件?"

## 3. 指定设备下次启动文件

<H3C>boot-loader file flash:/MSR3600-CMW710-R0306P30.bin main (slot 1) // flash:/后面跟的就是我们需要升级到的软件版本的文件名,框式设备升级的话最后需要加上slot 1命令。

This command will set the boot file of the specified board. Continue? [Y/N]y

<H3C>save The current configuration will be written to the dev

ice. Are you sure? [Y/N]:y

Please input the file name(\*.cfg)[flash:/startup.cfg]

(To leave the existing filename unchanged, press the enter key):

Validating file. Please wait.....

The current configuration is saved to the active main board successfully.

Configuration is saved to device successfully.

<H3C>reboot

Start to check configuration with next startup configuration file, please wait......DONE!

This command will reboot the device. Current configuration will be lost, save current configuration? [ Y/N]:y